# CARSI 资源用户访问流程 (PROQUEST 版)

### 访问方式一:

点击这里, 跳转至 INTL ID 登陆页面, 认证通过后即可访问数据库。

#### 访问方式二:

输入网址: https://search.proquest.com

1、点击右侧"使用贵组织的本地登录信息",输入您所在学校的英文名。

| ProQuest                                      |                  |                                                                |                                                                  |  |
|-----------------------------------------------|------------------|----------------------------------------------------------------|------------------------------------------------------------------|--|
| 想要访问 ProQuest 上的内容?<br>使用以下两个场项之一,直看您是否有访问权限。 |                  | 其他访问选项。<br>• 使用 OpenAthens 登录信息<br>• 使用表组织的本地登录信息              |                                                                  |  |
| 通过您的图书馆或单位连接                                  |                  | <ul> <li>通过您的图书馆网络连接 ProQuest 并<br/>检索 ProQuest 内容。</li> </ul> |                                                                  |  |
| 单位                                            | 请输入您的单位、学校或图书馆各称 | 查找                                                             | • 向您的图书馆咨询台或信息咨询服务台<br>查询如何远程连接 Proquest 的说明。<br>针对图书管理员和管理<br>员 |  |
| 或使用您的 ProQuest 帐户登录                           |                  | <ul> <li>联系支持人员以寻求帮助</li> <li>查看支持中心文章,了解更多详情</li> </ul>       |                                                                  |  |
| 用户名                                           | ProQuest 用户名     |                                                                |                                                                  |  |
| 密码                                            | ProQuest 密码      | 登录                                                             |                                                                  |  |

2、点击您所在学校或机构的名称

| 查找您的单位以登录                                                                          |     |
|------------------------------------------------------------------------------------|-----|
| zhejiang university                                                                | © Q |
| Zhejlang Gongshang University<br>ZHEJIANG Normal University<br>Zhejlang University | ~   |
|                                                                                    |     |
|                                                                                    |     |
|                                                                                    |     |
|                                                                                    |     |

### 浙江大学国际联合学院(海宁国际校区)

3、跳转至 INTL ID 登录界面,使用 INTL ID 认证通过后即可访问数据库。

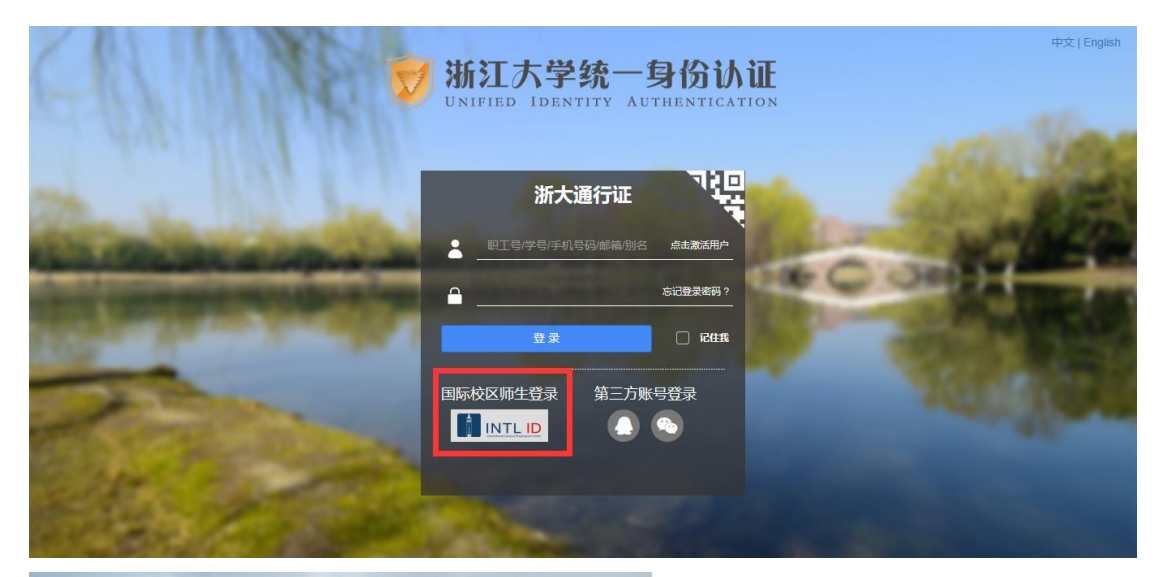

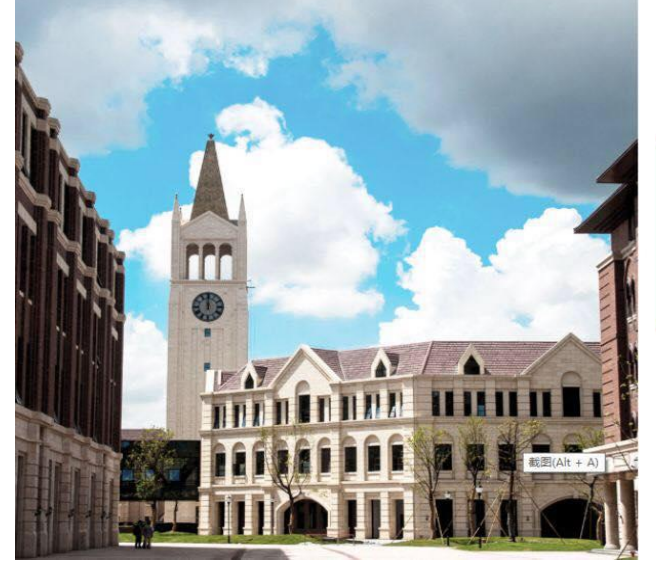

| (2)         | INTERNATI | ONAL CAMPUS |
|-------------|-----------|-------------|
| S SE SO     | ZHEJIANG  | UNIVERSITY  |
| Canal Canal | 浙江大学国     | 国际联合学院      |

# 使用你的组织帐户登录 someone@example.com 密码

Please login with your INTL ID,If you have problems logging in, email its.intl@zju.edu.cn or call 0571-87572669.